Web of Science Group

A Clarivate Analytics company

### Подбор международного журнала для публикации

Варвара Соседова

специалист по обучению

11.10.2019

|     | Содержание WoS<br>Core Collection               | 4 Признаки<br>хищнических<br>журналов       |
|-----|-------------------------------------------------|---------------------------------------------|
| ние | Подбор журнала для<br>публикации                | 5 Поиск полных текстов<br>статей для чтения |
|     | Оценка журнала в<br>Journal Citation<br>Reports | 6 Полезные ресурсы                          |

#### Содержание

Web of Science Group Доступ к платформе Web of Science

# webofscience.com

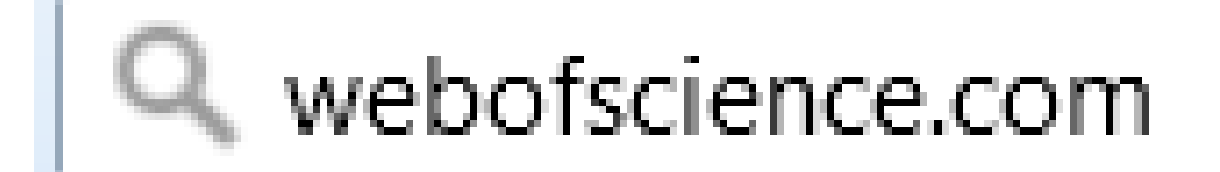

https://www.youtube.com/watch?v=AKxSrUerBeA&t=17s

#### Создание профиля пользователя в Web of Science

| Web of Science  | InCites Journal Citation Re                                                                                                    | ports Essential Science Indicators EndNote Publons Kopernio                                                                                                    | Войти 📥 Справка 🔻 Русский 🔻          |
|-----------------|----------------------------------------------------------------------------------------------------|----------------------------------------------------------------------------------------------------|--------------------------------------|
| Web o           | f Science                                                                                                    | → Войта Гегис                                                                                                    | и<br>страция Clarivate<br>Analytics  |
|                 |                                                                                                    | Инструменты 👻 Поисковые запросы и оповещения 👻 Исте                                                                                                    | д из системы меченных публикаций     |
| Выбрать базу    | Регистрация<br>Адрес эл. почты:<br>Введите адрес<br>электронной почты еще                                                                                 | Подтверждение электронной почты                                                                                                    | Get one-click<br>access to full-text |
| Основной поис   | раз<br>Продолжить<br>spill* п                                                                                                    | Необходимо подтвердить ваш адрес электронной порты. Сообщение было отправлено на:<br>тагіа. раtrakova@tr.com. Если вы не получили сообщение в течение 5 минут, проверьте папку "Спам" или<br>нажилте сюда, чтобы отправить сообщение еще раз.<br>Пожалуйста, скопируйте и вставьте в поле ниже код, указанный в сообщении:<br>Продолжить<br>К Пема Поиск Советь | ы по поиску                          |
| Период          | * И<br>* Фамил<br>Средний иници:<br>*Паро                                                                                                    | ня:<br>ня:<br>ня:<br>ня:<br>п:<br>(дополнительно)<br>нь:<br>Инструкции по работе с паролем<br>Догжее в быть не менее 8 символов (без пробелов) и содержать:<br>- как минимум 1 цифру: 0 - 9<br>- как минимум 1 символ: ! @ # \$ % ^ * ( ) ~ `{}[] &                                                                                                    |                                      |
| Все годы (1900) | <ul> <li>2018)</li> <li>* Главная ро</li> <li>* Предметная облас</li> <li>Использованн</li> <li>библиографическ</li> <li>программнюе обеспечен</li> </ul> | ы: Выберите главную роль ▼<br>Ть: Выберите предметную область ▼<br>ое<br>Выбрать использованное библиографическое программное обеспечение ▼<br>не:                                                                                                    |                                      |
|                 |                                                                                                    | Создание профиля =                                                                                                    |                                      |

доступ из дома, сохранение поисков, настройка оповещений

## ПОДБОР ЖУРНАЛА ДЛЯ

### публикации

#### Способы подбора журнала

- Web of Science Core Collection
- EndNote или Master Journal List (Match Manuscript)
- Journal Citation Reports

#### Проведите поиск по теме исследования

| Выбрать базу данных Web of Science Core Collection   | -                 |                                                                                         |                    |                                                                                                    | P Claim your publica<br>Track your citation                                           |
|------------------------------------------------------|-------------------|-----------------------------------------------------------------------------------------|--------------------|----------------------------------------------------------------------------------------------------|---------------------------------------------------------------------------------------|
| Основной поиск Поиск по пристатейной библиографии    | Расширенный поиск | Поиск по автору                                                                         | Поиск по структуре |                                                                                                    |                                                                                       |
| Пример: oil spill* mediterranean                     | 8                 | Тема                                                                                    | •                  | Поиск                                                                                                    | Советы по поиску                                                                      |
| Период<br>Все годы (1900 - 2019)<br>ФРУГИЕ ПАРАМЕТРЫ |                   | Тема<br>Заголовок<br>Автор<br>Название издания<br>Год публикации<br>Финансирующая орган | изация             | <b>Тема</b><br>Поиск по наза<br>автору, ключ<br>Кеуwords Plu<br><i>Пример:</i><br>robot* contro<br><b>Дополнительн</b> | вванию, аннотации,<br>евым словам и<br>s.<br>l* "input shaping"<br><b>ые сведения</b> |

#### Убедитесь, что получены релевантные результаты

| Поиск                                                                   | Инструменты 👻 Поисковые запросы и оповещения 👻 История поиска                                                                                                    |
|-------------------------------------------------------------------------|----------------------------------------------------------------------------------------------------|
| <b>Результаты: 2 889</b><br>(us Web of Science Core Collection)         | Сортировать<br>по: Публ. <u>Количество цитирований ↓</u> Показатель использования Соответствие Больше <del>▼</del>                                                                     |
| <b>Вы искали: TEMA:</b> ("academic writin<br>g") <b>Больше</b>          | Выбрать всю страницу Экспорт Добавьте в список отмеченных публикаций                                                                                                    |
| 🌲 Создать оповещение                                                    | 1. Stance and engagement: a model of interaction in academic discourse                                                                                                    |
|                                                                         | Автор:: Hyland, K<br>DISCOURSE STUDIES Том: 7 Выпуск: 2 Стр.: 173-192 Опубликовано: APR 2005                                                                                           |
| Уточнение результатов                                                   | Øs-F-Х Полный текст от издателя Просмотреть аннотацию ▼                                                                                                    |
| Искать в результатах Q                                                  | <ol> <li>Metadiscourse in academic writing: A reappraisal</li> <li>Автор:: Hyland, K; Tse, P<br/>APPLIED LINGUISTICS Том: 25 Выпуск: 2 Стр.: 156-177 Опубликовано: JUN 2004</li> </ol> |
| Фильтровать результаты по:                                              | <b>О</b> 5-F-X Полный текст от издателя Просмотреть аннотацию <b>т</b>                                                                                                    |
| Высокая цитируемость для области (4)                                    | 3. Authority and invisibility: authorial identity in academic writing                                                                                                    |
| <ul> <li>Открытый доступ (644)</li> <li>Связанные данные (2)</li> </ul> | Автор:: Hyland, K<br>JOURNAL OF PRAGMATICS Том: 34 Выпуск: 8 Стр.: 1091-1112 Номер статьи: PII S0378-2166(02)00035-8<br>Опубликовано: AUG 2002                                         |
| Уточнить                                                                | <b>Об-F-X</b> Полный текст от издателя Просмотреть аннотацию <b>•</b>                                                                                                    |
| Годы публикаций 🔷                                                       | 4. Codemeshing in Academic Writing: Identifying Teachable Strategies of Translanguaging                                                                                                |
| ☐ 2010 (80)                                                             | Автор:: Canagarajah, Suresh                                                                                                    |

#### Для поиска журнала отберите документы соответствующего типа и проведите анализ результатов

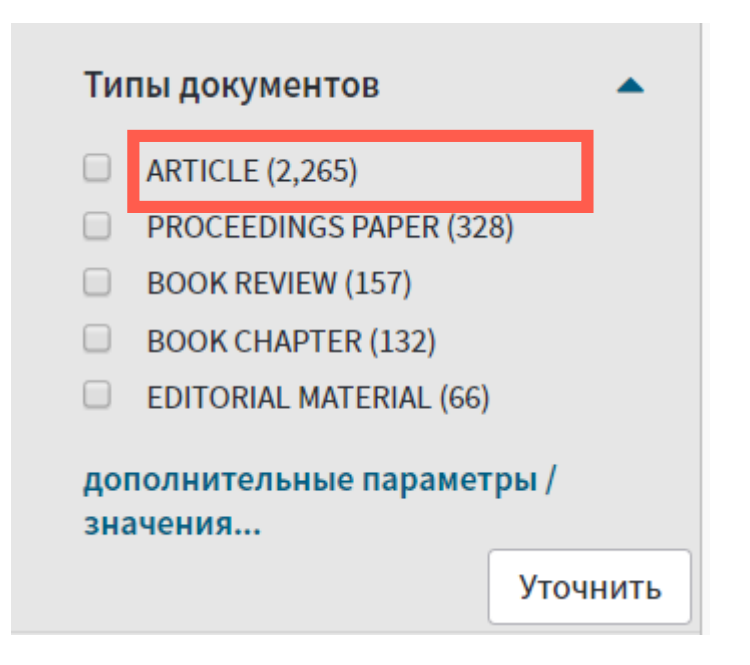

#### Информация о журнале под каждой статьей

| Поиск                                                                                            | Мои инструменты 👻 Поисковые запросы и оповещения 👻 История поиска Спи                                                       | исок отмеченных публикаций                |
|--------------------------------------------------------------------------------------------------|----------------------------------------------------------------------------------------------------|-------------------------------------------|
| <b>Результаты: 453</b><br>(из Web of Science Core Collection)                                    | Сортировать по: публ. <u>Количество цитирований</u> Показатель использования Соответствие<br>Больше                         | ◀ Страница 1 из 46 ▶                      |
| <b>Вы искали: TEMA:</b> (academic writin<br>g AND (publication OR manuscript))<br><b>.Больше</b> | Выбрать всю страницу       Выбрать всю страницу     SK     Сохранить в EndNote online     Добавьте в список отме            | еченных публикаций                        |
| 🔔 Создать оповещение                                                                             | <u>   </u> Создание                                                                                                    | отчета по цитированию                     |
|                                                                                                  | rESOL QUARTERLY                                                                                                    | Анализ результатов<br>во цитирований: 124 |
| Уточнение результатов                                                                            | demands, and rewards                                                                                                    | cience Core Collection)                   |
| Искать в результатах 🔎                                                                           | Автор:: Curry, MJ; Lillis, T<br>TESOL QUARTERLY Трм: 38 Выпуск: 4<br>2016 5 год                                             | эль использования 🛩                       |
|                                                                                                  | → Links Полный текст от издате Категория ® JCR Ранг в категории Квартиль в категори                                         | u                                         |
| Фильтровать результаты по:                                                                       | 2.       Extracting macroscopic information       EDUCATION & EDUCATIONAL<br>RESEARCH       34 из 235       Q1              | зо цитирований: 122                       |
| 🚽 🥣 Высокая цитируемость для                                                                     | ABTOP:: Thelwall, M LINGUISTICS 14 из 182 Q1                                                                                |                                           |
| <ul> <li>бласти (1)</li> <li>Самые популярные</li> </ul>                                         | JOURNAL OF THE AMERICAN SOCIE I)<br>Выпуск: 13 Стр.: 1157-1168 Опубликс<br>Данные из редакции 2016 Journal Citation Reports | эль использования 🛩                       |
|                                                                                                  | Издатель<br>TESOL, 700 SOUTH WASHINGTON ST. STE 200. ALEXANDRIA. VA 22314 USA                                               |                                           |
|                                                                                                  | ISSN: 0039-8322                                                                                                    |                                           |
|                                                                                                  | <b>Область поиска</b><br>Education & Educational Research<br>La reguistics                                                  | Clariv<br>Analyti                         |

## Выберите для отображения <u>Названия изданий</u>и проанализируйте публикации в них

|                                                                                                    | Поиск                               |                                     |                                  | Инструменты                 | <ul> <li>Поисковые запро</li> </ul> | сы и оповещения 🔻                    | История поиска              | о Список отмеченных публикаций |
|----------------------------------------------------------------------------------------------------|-------------------------------------|-------------------------------------|----------------------------------|-----------------------------|-------------------------------------|--------------------------------------|-----------------------------|--------------------------------|
| <b>Результаты: 4 143</b><br>(us Web of Science Core Collection)                                                                                                    |                                     | Сортировать<br>по:                  | <u>Количество</u><br>цитирований | Показатель<br>использования | Соответствие                        | Больше                               | ▼ 1 из 415                  |                                |
| <b>Анализ р</b><br><<Вернуть                                                                                                    | результатов<br>ся на предыдущую стр | оод ) Ок (G<br>Отображен<br>food*)) | ие 1,117 записей для             | я TOPIC: (("GM food*")      | OR ("GMO food*") OR                 | (gentically modifed                  | <u>и</u> Создание отчета по | ю цитироваенных публикаций     |
| Категории                                                                                                    | i Web of Science                    | Визуализа                           | ция Древови 🔻                    | исло результатов 10 💌       |                                     | (                                    | 🛃 Загрузить                 | Скрыть<br>Скрыть<br>Скрыть     |
| Типы документов 28<br>Гоод Россияние 28<br>Гоод Россияние 28<br>Гоод Россия |                                     | 28<br>FOOD POLIC                    | Y                                | 24<br>OUTLOOD               | K ON AGRICULTURE                    | 19<br>FOOD QUALITY AND<br>PREFERENCE | 19<br>LANCET                | Web of Science Core<br>ection) |
| Профили организаций                                                                                                    |                                     |                                     |                                  |                             |                                     |                                      |                             | (азатель использования 🛩       |
| Финансир                                                                                                    | ующие организации                   |                                     |                                  |                             |                                     |                                      |                             | ичество цитирований:           |
| Авторы                                                                                                    |                                     | 27<br>NATURE                        |                                  | 20                          |                                     |                                      |                             | Web of Science Core            |
| Названия                                                                                                    | изданий                             |                                     |                                  | NATURE                      | BIOTECHNOLOGY                       | 10                                   |                             | Высокоцитируемый               |
| Названия                                                                                                    | серий книг                          |                                     |                                  |                             |                                     | PUBLIC UNDERSTAN                     | IDING OF SCIENCE            | умент                          |
| Названия                                                                                                    | конференций                         | 25<br>BRITISH EQ                    |                                  | 19                          |                                     |                                      |                             | сазатель использования 🗸       |
| Страны/ре                                                                                                    | егионы                              |                                     |                                  | CHEMICA                     | CHEMICAL WEEK                       |                                      |                             |                                |
| Редакторы                                                                                                    | 51                                  |                                     |                                  |                             |                                     |                                      |                             |                                |

#### Настройте оповещения о новых выпусках журнала:

cience

|                     | Инструмен                      | ты 🔻                                                                | Поисковые запросы и с | оповещения 🔺 |
|---------------------|--------------------------------|---------------------------------------------------------------------|-----------------------|--------------|
| Выбрать базу данных | Web of Science Core Collection | Сохраненные поисковые запросы и оповеще<br>Оповещения о цитировании |                       |              |
|                     |                                | Опо                                                                 | вещения о журнале     |              |

# Или проведите поиск по журналу и настройте оповещения о новых публикациях:

| Basic Search     | Cited Reference Search | Advanced Search                                                                     | Author Search St                                                        | ructure Search   |                   |        |
|------------------|------------------------|-------------------------------------------------------------------------------------|-------------------------------------------------------------------------|------------------|-------------------|--------|
| structural sa    | fety                   |                                                                                     | 8                                                                       | Publication Name | •                 | Search |
| Select from Inde | x                      | Results: 1,<br>(from Web of Scient<br>You searcher<br>AME: (structur<br>Create Aler | 267<br>ence Core Collection)<br>d for: PUBLICATION N<br>ral safety)More |                  | + Add row   Reset |        |

#### Управление оповещениями

#### Сохраненные поисковые запросы и оповещения

#### << Вернуться на предыдущую страницу

|   | Оповещен<br>цитирова | о RN<br>ИИН          | Оповещения            | о журнале            | Сохра                                     | ненные поисковые<br>запросы               |                                                                        |                                                                        |          |               |
|---|----------------------|----------------------|-----------------------|----------------------|-------------------------------------------|-------------------------------------------|------------------------------------------------------------------------|------------------------------------------------------------------------|----------|---------------|
| B | ыбрать все           | Обновить             | Удалить               |                      |                                           |                                           |                                                                        |                                                                        | Доб      | авить журналы |
|   | Назван               | ие журнала           | Создать с<br>домашней | писок на<br>странице | RSS<br>-канал                             | Статус опове                              | ещения                                                                 | Параметры оповещения                                                   |          | Изменить      |
|   | CARBON<br>CARBON     |                      | ВЫ                    | кл.                  | 2                                         | ВКЛ.<br>Окончание срока: 2019<br>Обновить | -08-13                                                                 | <b>Адрес эл. почты:</b> Varvara.Sosedova@clarivate.com<br>Формат: HTML |          | Изменить      |
|   | LANCET<br>LANCET     | ANCET ВЫКЛ.<br>ANCET |                       | 2                    | ВКЛ.<br>Окончание срока: 2019<br>Обновить | -08-30                                    | <b>Адрес эл. почты:</b> Varvara.Sosedova@clarivate.com<br>Формат: HTML |                                                                        | Изменить |               |
| B | ыбрать все           | Обновить             | Удалить               |                      |                                           |                                           |                                                                        |                                                                        |          |               |

#### Подбор журнала для публикации в EndNote и Master Journal List

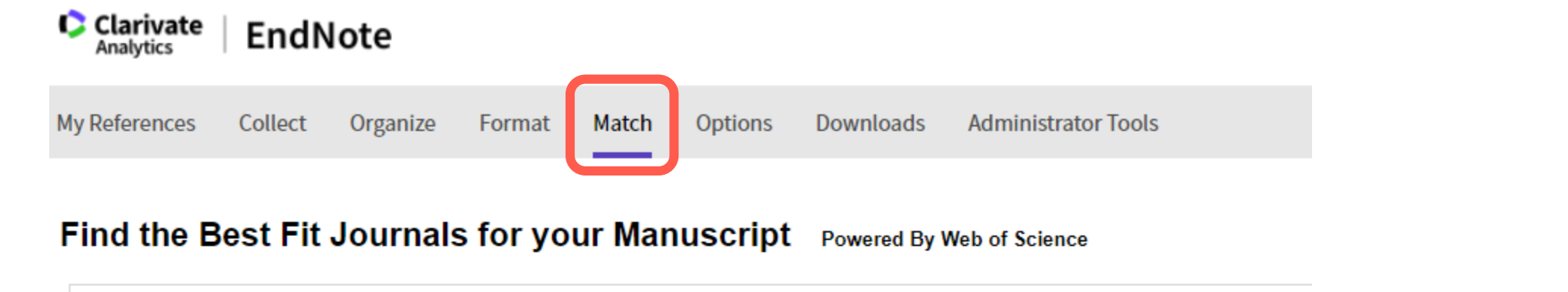

| Title:                              |             |                         |                     |   |                 |
|-------------------------------------|-------------|-------------------------|---------------------|---|-----------------|
| Type your title here                |             |                         |                     |   |                 |
| Abstract:<br>ype your abstract here | Search Jour | nal, ISSN or title word | Search for Category | Q | Search Journals |
|                                     |             |                         |                     |   |                 |
| equired                             |             | Already have a mar      | nuscript?           |   |                 |

#### Список рекомендованных журналов

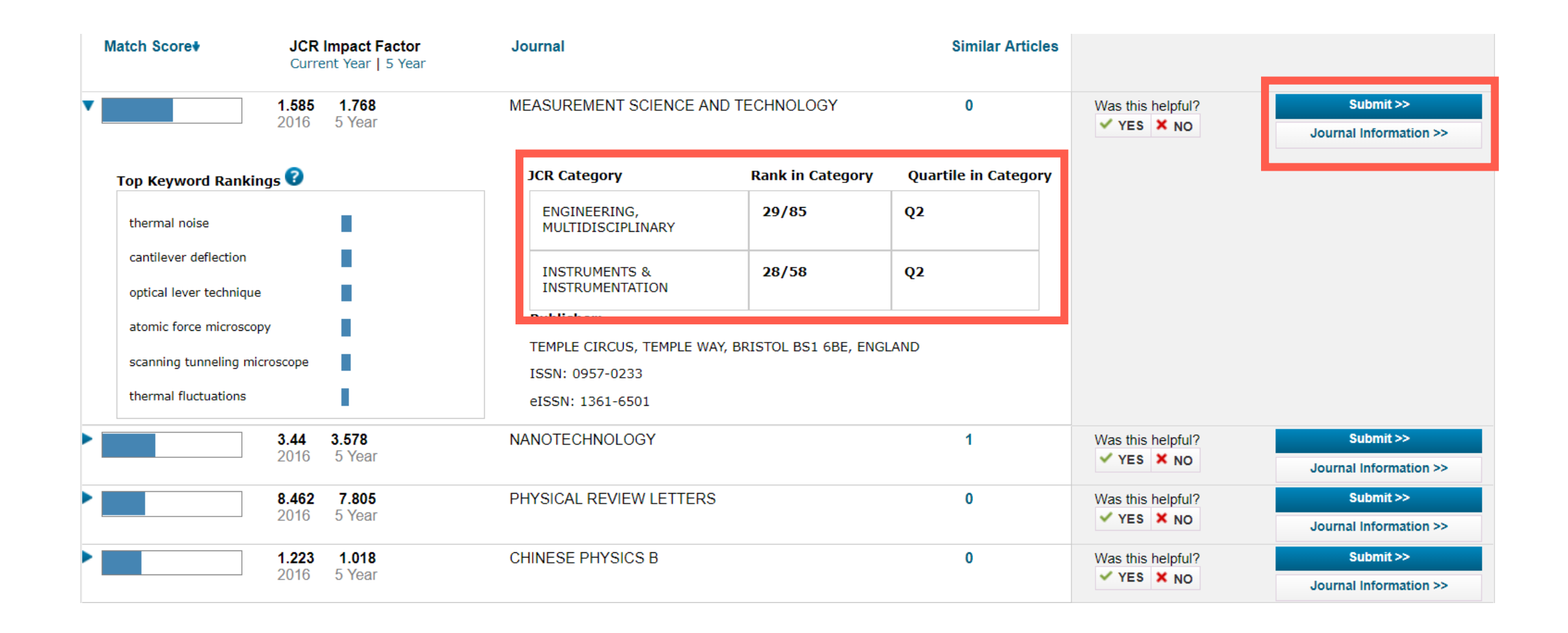

#### Подбор и анализ журналов в Journal Citation Reports

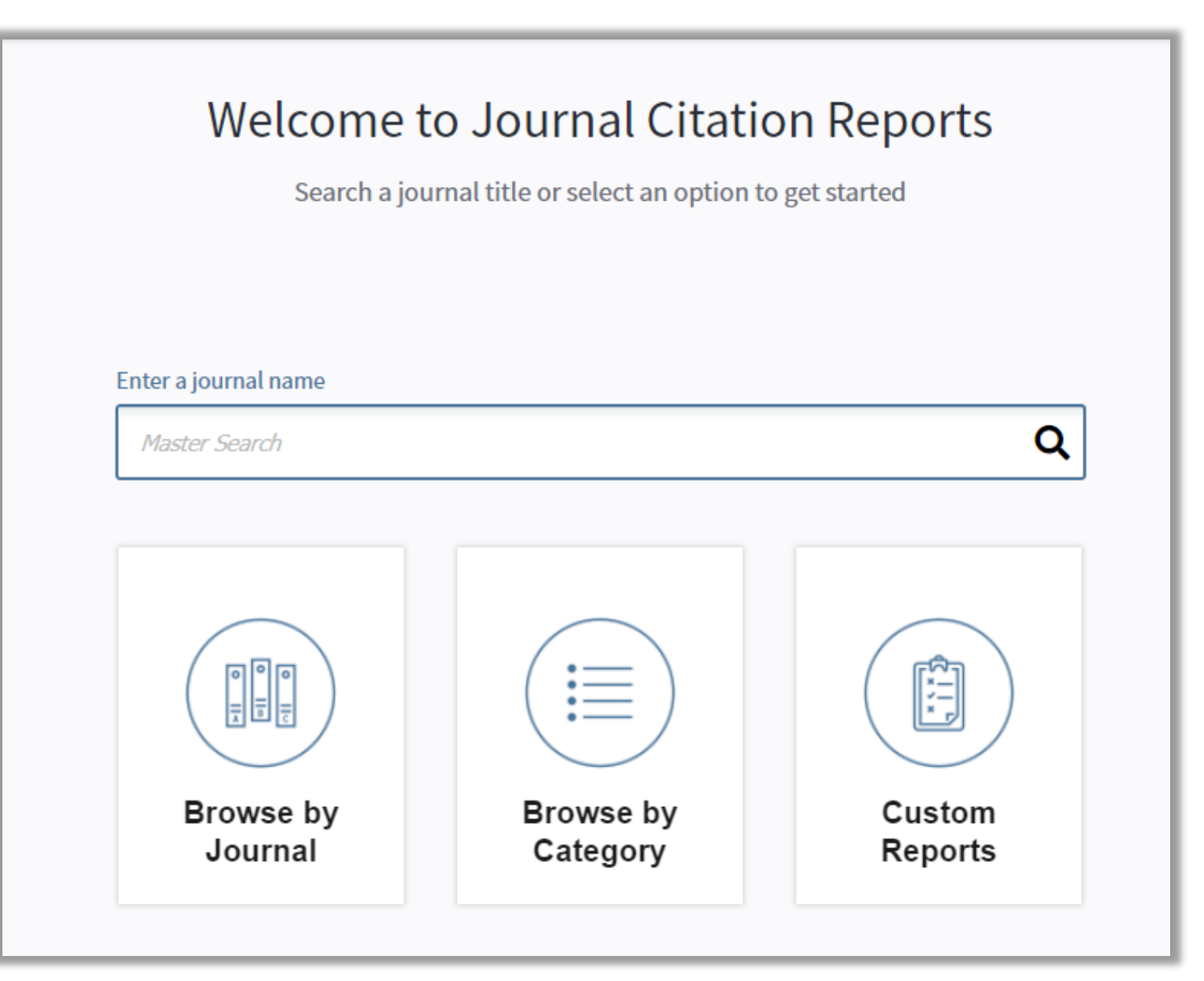

https://jcr.clarivate.com/

#### Импакт-фактор: показатель влиятельности журнала

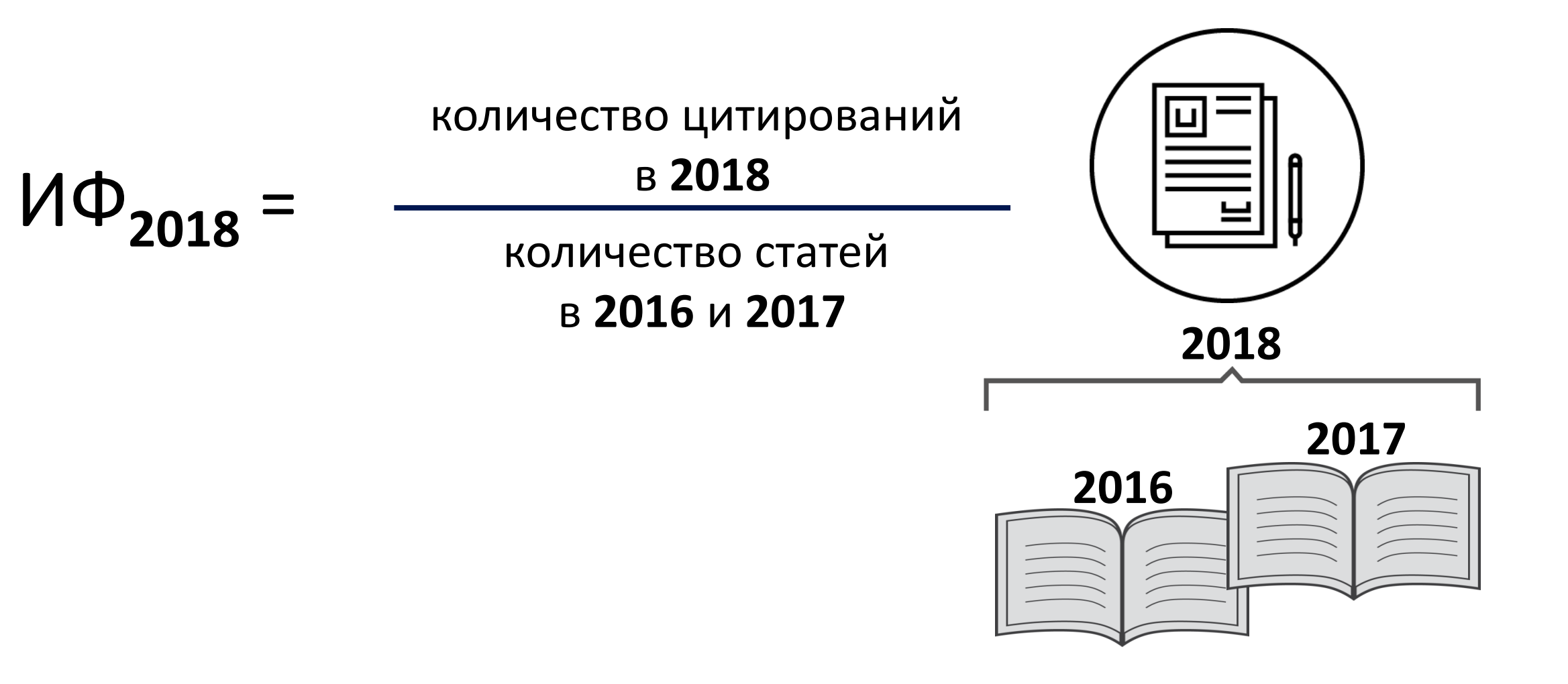

### ИФ<sub>2017</sub>=2 – это много или мало?

Для математики — много (ИФ<sub>ср</sub>≈0,9) Для промышленной инженерии — средне (ИФ<sub>ср</sub>≈ 1,9) Для биохимии — мало (ИФ<sub>ср</sub>≈ 4,3)

Для разных научных областей импакт-фактор разный!

Нельзя сравнивать журналы из различных категорий по импакт-фактору

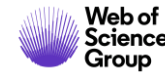

# Для сравнения журналов из разных областей нужны другие показатели

Важность научного журнала

Первый квартиль

Второй квартиль

Третий квартиль

Четвёртый квартиль

Квартиль – ранг научного журнала, зависящий от его цитирования в рамках определенной категории.

При помощи квартиля можно сравнить журналы из разных дисциплин.

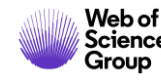

### Список категорий

| Home Category Rankings              |                                                        |                                        |                |                        |                 | y 📑             | = |
|-------------------------------------|--------------------------------------------------------|----------------------------------------|----------------|------------------------|-----------------|-----------------|---|
| Go to Journal Profile Master Search | Journals By Rank<br>All Journal Categories ran         | Categories By R<br>iked by Number of J | ank<br>ournals |                        |                 |                 |   |
| Select Journals                     | Customize Indicators<br>Category                       | Edition                                | #Journals ▼    | Total Cites            | Median          | Aggregate       |   |
| Select Categories                   | 1 ECONOMICS<br>2 MATHEMATICS                           | SSCI                                   | 353            | 905,731                | Factor<br>1.112 | Factor<br>1.766 | • |
| 2017 Year                           | 3 BIOCHEMISTRY &<br>MOLECULAR BIOLO                    | OGY SCIE                               | 292            | 3,620,042              | 2.911           | 4.295           |   |
| Select Edition                      | 4 MULTIDISCIPLINAR<br>5 NEUROSCIENCES                  | SCIE<br>SCIE                           | 285<br>201     | 3,451,166<br>2,346,351 | 1.952<br>3.047  | 4.640<br>4.015  | I |
| SCIE SSCI                           | 5 PHARMACOLOGY &<br>PHARMACY                           | SCIE                                   | 261            | 1,571,408              | 2.481           | 3.148           |   |
| Glear                               | 8 MATHEMATICS, APP                                     | PLIED SCIE                             | 260<br>252     | 1,636,325<br>538,270   | 1.820<br>0.972  | 2.723<br>1.296  |   |
|                                     | 9 ENVIRONMENTAL S<br>10 EDUCATION &<br>EDUCATIONAL RES | CIENCES SCIE<br>EARCH SSCI             | 241<br>238     | 1,893,126<br>346,605   | 2.067<br>1.336  | 3.487<br>1.546  |   |
|                                     | 11 ONCOLOGY<br>11 PLANT SCIENCES                       | SCIE                                   | 222            | 1,930,764              | 3.186           | 4.597           |   |
|                                     | 13MANAGEMENT14SURGERY                                  | SCI                                    | 209<br>200     | 707,571<br>1,206,535   | 1.869<br>1.811  | 2.636<br>2.519  | • |

#### Подбор журнала по нескольким параметрам

| Go to Journal Profile                   | Journa  | ls By Rank                                                               | Categories By Ran                                | ik          |                               |                                                |                            |  |  |
|-----------------------------------------|---------|--------------------------------------------------------------------------|--------------------------------------------------|-------------|-------------------------------|------------------------------------------------|----------------------------|--|--|
| Master Search Q                         | Journal | Titles Ranked by                                                         | Impact Factor                                    |             |                               |                                                |                            |  |  |
| Compare Journals                        | Compa   | Compare Selected Journals Add Journals to New or Existing List Customize |                                                  |             |                               |                                                |                            |  |  |
|                                         |         |                                                                          | Full Journal Title                               | Total Cites | Journal<br>Impact<br>Factor 🔻 | Impact Factor<br>without Journal<br>Self Cites | 5 Year<br>Impact<br>Factor |  |  |
| View Title Changes                      |         | 1 CA<br>FOI                                                              | A CANCER JOURNAL<br>R CLINICIANS                 | 28,839      | 244.585                       | 244.208                                        | 161.8                      |  |  |
| Select Journals                         |         |                                                                          |                                                  |             |                               |                                                |                            |  |  |
| Select Categories                       |         | 2 NEV<br>OF                                                              | W ENGLAND JOURNAL<br>MEDICINE                    | 332,830     | 79.258                        | 78.537                                         | 67.5                       |  |  |
|                                         |         | 3 LAI                                                                    | NCET                                             | 233,269     | 53.254                        | 51.896                                         | 52.6                       |  |  |
| Select JCR Year                         |         | 4 CH                                                                     | EMICAL REVIEWS                                   | 174,920     | 52.613                        | 52.089                                         | 55.1                       |  |  |
| 2017                                    |         | 5 Nat                                                                    | ure Reviews Materials                            | 3,218       | 51.941                        | 51.451                                         | 51.9                       |  |  |
|                                         |         | 6 NAT                                                                    | TURE REVIEWS DRUG<br>COVERY                      | 31,312      | 50.167                        | 49.423                                         | 54.4                       |  |  |
| Open Access Open Access Category Schema |         | 7 AM<br>AS                                                               | MA-JOURNAL OF THE<br>ERICAN MEDICAL<br>SOCIATION | 148,774     | 47.661                        | 46.641                                         | 42.4                       |  |  |
| Web of Science                          | •       | •                                                                        | -                                                |             |                               |                                                | •                          |  |  |
| JIF Quartile                            |         |                                                                          |                                                  |             |                               |                                                |                            |  |  |
| Select Publisher                        |         |                                                                          |                                                  |             |                               |                                                |                            |  |  |
| Select Country/Region                   |         |                                                                          |                                                  |             |                               |                                                |                            |  |  |

Web of Science Group

#### Скачивание результатов

| sk | Full Journal<br>Title                                        | Total Cites | Journal Impact<br>Factor | Impact Factor<br>without Journal<br>Self Cites | 5-Year Impact<br>Factor | Immediacy Index | Citable Items | Cited Half-Life | Citing Half-life | Eigenfactor<br>Score | Article<br>Influence Score | % Articles in<br>Citable Items | Average Journal<br>Impact Factor<br>Percentile |
|----|--------------------------------------------------------------|-------------|--------------------------|------------------------------------------------|-------------------------|-----------------|---------------|-----------------|------------------|----------------------|----------------------------|--------------------------------|------------------------------------------------|
| 1  | ACTA<br>NUMERICA                                             | 1,826       | 9.727                    | 9.545                                          | 11.414                  | 0.667           | 6             | 13.4            | 10.8             | 0.003000             | 8.377                      | 100.000                        | 99.839                                         |
| 2  | ANNALS OF<br>MATHEMATIC<br>S                                 | 11,695      | 4.768                    | 4.695                                          | 4.693                   | 0.825           | 40            | 31.5            | 18.5             | 0.026000             | 7.572                      | 100.000                        | 99.516                                         |
| 3  | Advances in<br>Nonlinear<br>Analysis                         | 290         | 4.674                    | 4.628                                          | 2.786                   | 0.5             | 22            | 2.2             | 12.3             | 0.002000             | 1.577                      | 100.000                        | 99.299                                         |
| 4  | JOURNAL OF<br>THE<br>AMERICAN<br>MATHEMATIC<br>AL SOCIETY    | 3,371       | 4.625                    | 4.589                                          | 4.138                   | 2.0             | 25            | 14.3            | 15.8             | 0.014000             | 6.874                      | 100.000                        | 98.871                                         |
| 5  | COMMUNICAT<br>IONS ON PURE<br>AND APPLIED<br>MATHEMATIC<br>S | 9,126       | 3.386                    | 3.327                                          | 4.109                   | 0.574           | 54            | 24.8            | 14.7             | 0.015000             | 4.537                      | 100.000                        | 98.381                                         |
|    | FOUNDATIONS<br>OF<br>COMPUTATIO<br>NAL<br>MATHEMATIC         |             |                          |                                                |                         |                 |               |                 |                  |                      |                            |                                |                                                |

#### Показатели деятельности журнала в JCR

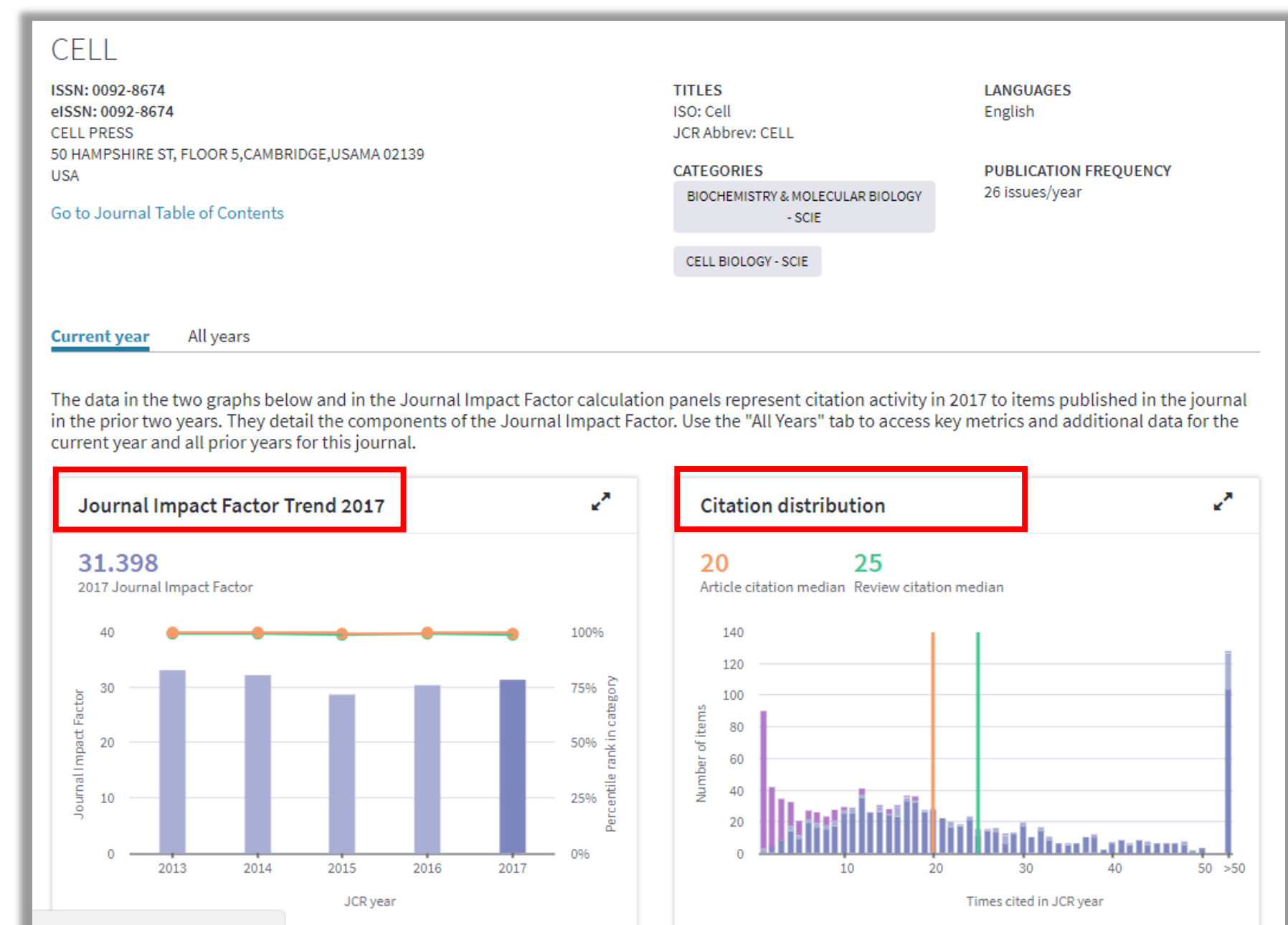

Web of Science Group

#### Наглядный расчет импакт-фактора

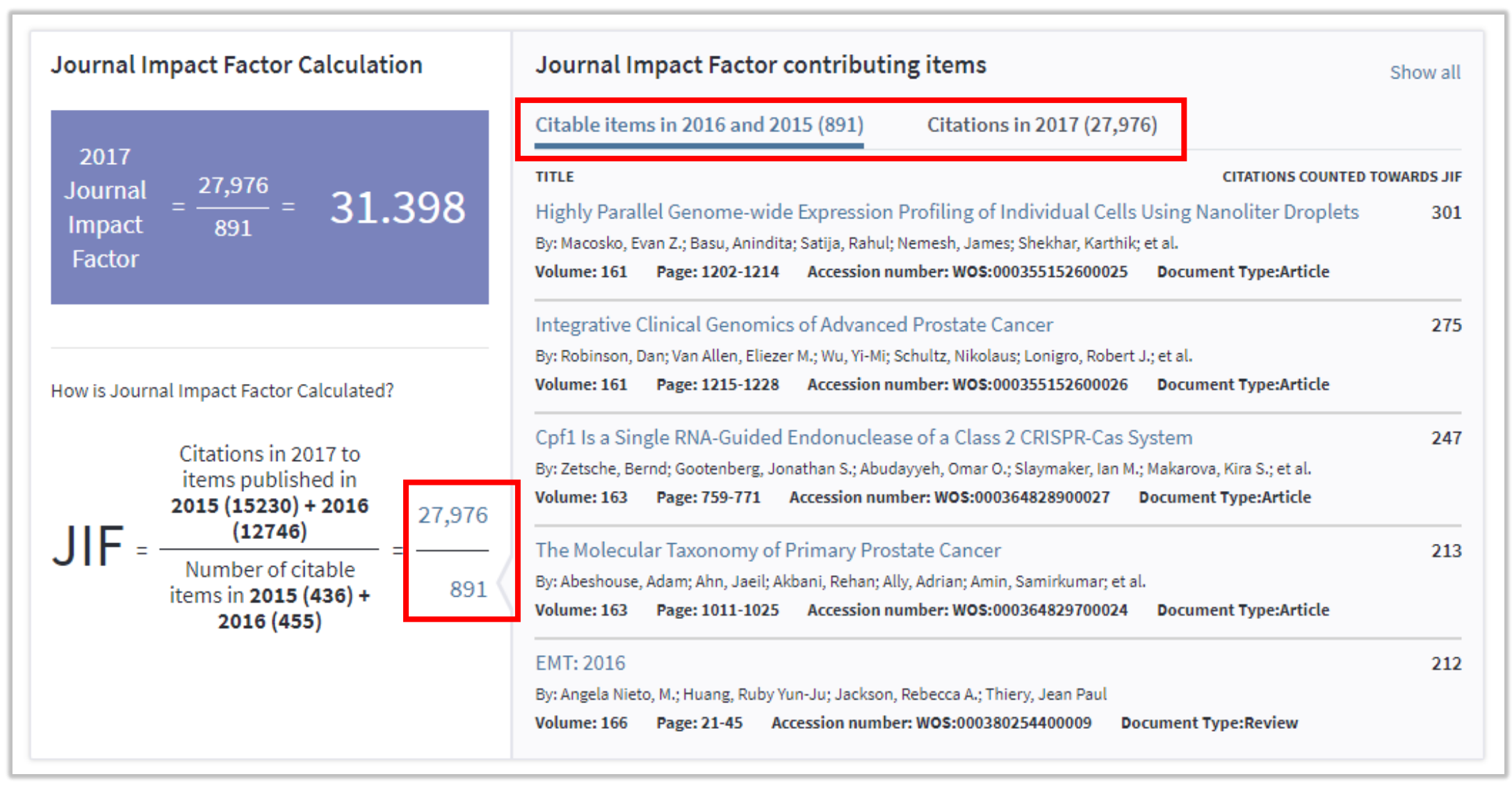

#### Распределение статей по странам и организациям

| Contributions by country/region |                       |       |  |  |  |
|---------------------------------|-----------------------|-------|--|--|--|
| country                         |                       |       |  |  |  |
| 1.                              | USA                   | 1,380 |  |  |  |
| 2.                              | GERMANY (FED REP GER) | 204   |  |  |  |
| 3.                              | England               | 188   |  |  |  |
| 4.                              | CHINA MAINLAND        | 113   |  |  |  |
| 5.                              | France                | 110   |  |  |  |
| 6.                              | Switzerland           | 88    |  |  |  |
| 7.                              | Canada                | 87    |  |  |  |
| 8.                              | Netherlands           | 71    |  |  |  |
| 9.                              | Japan                 | 66    |  |  |  |
| 10.                             | Israel                | 57    |  |  |  |
|                                 |                       |       |  |  |  |

| Contributions by organizations                 |     |  |  |  |  |
|------------------------------------------------|-----|--|--|--|--|
| organization                                   |     |  |  |  |  |
| 1. HOWARD HUGHES MEDICAL INSTITUTE             | 364 |  |  |  |  |
| 2. HARVARD UNIVERSITY                          | 320 |  |  |  |  |
| 3. UNIVERSITY OF CALIFORNIA SYSTEM             | 274 |  |  |  |  |
| 4. MASSACHUSETTS INSTITUTE OF TECHNOLOGY (MIT) | 173 |  |  |  |  |
| 5. VA BOSTON HEALTHCARE SYSTEM                 | 142 |  |  |  |  |
| 6. STANFORD UNIVERSITY                         | 135 |  |  |  |  |
| 7. UNIVERSITY OF TEXAS SYSTEM                  | 97  |  |  |  |  |
| 8. ROCKEFELLER UNIVERSITY                      | 92  |  |  |  |  |
| 9. MAX PLANCK SOCIETY                          | 79  |  |  |  |  |
| 10. COLUMBIA UNIVERSITY                        | 66  |  |  |  |  |

#### Проверяйте индексацию журнала в WoS или JCR

| Compare Journals                                | Compare | e Select      | ed Journals Add Journals | to New or Existing List                                           | Customize Indicators    |                               |                                                |
|-------------------------------------------------|---------|---------------|--------------------------|-------------------------------------------------------------------|-------------------------|-------------------------------|------------------------------------------------|
|                                                 |         | Select<br>All | Full Journal Title       |                                                                   | JCR Abbreviated Title   | Journal<br>Impact<br>Factor 🔽 | Impact Factor<br>without Journal Self<br>Cites |
| View Title Changes                              | 0       |               | 1                        | HUMAN-COMPUTER<br>INTERACTION                                     | HUM-COMPUT<br>INTERACT  | 4.667                         | 4.667                                          |
| Select Journals                                 |         |               | 2                        | CYBERNETICS AND SYSTEMS                                           | CYBERNET SYST           | 1.434                         | 1.263                                          |
|                                                 |         |               | 3                        | INTERNATIONAL JOURNAL OF<br>HUMAN-COMPUTER<br>INTERACTION         | INT J HUM-COMPUT<br>INT | 1.118                         | 0.854                                          |
|                                                 |         |               | 4                        | JOURNAL OF COMPUTER<br>INFORMATION SYSTEMS                        | J COMPUT INFORM<br>SYST | 0.675                         | 0.638                                          |
| CLINICAL NEUROLOGY                              |         |               | 5                        | APPLIED ARTIFICIAL<br>INTELLIGENCE                                | APPL ARTIF INTELL       | 0.652                         | 0.640                                          |
|                                                 |         |               | 6                        | INTELLIGENT AUTOMATION<br>AND SOFT COMPUTING                      | INTELL AUTOM<br>SOFT CO | 0.644                         | 0.400                                          |
| COMPUTER<br>SCIENCE, ARTIFICIAL<br>INTELLIGENCE |         |               | 7                        | JOURNAL OF ORGANIZATIONAL<br>COMPUTING AND ELECTRONIC<br>COMMERCE | J ORG COMP ELECT<br>COM | 0.579                         | 0.526                                          |
|                                                 | MPUTER  |               | 8                        | NETWORK-COMPUTATION IN<br>NEURAL SYSTEMS                          | NETWORK-COMP<br>NEURAL  | 0.562                         | 0.438                                          |
| CYBERNETICS<br>COMPUTER                         | -       |               | 9                        | MATHEMATICAL AND<br>COMPUTER MODELLING OF<br>DYNAMICAL SYSTEMS    | MATH COMP MODEL<br>DYN  | 0.439                         | 0.368                                          |
| SCIENCE HARDWARE                                |         |               | 10                       | CRYPTOLOGIA                                                       | CRYPTOLOGIA             | 0.256                         | 0.093                                          |

#### Признаки хищнических журналов

| Показатели                        | Научный журнал                                          | Хищнический журнал                                         |  |  |
|-----------------------------------|---------------------------------------------------------|------------------------------------------------------------|--|--|
| Оформление сайта и<br>грамотность | лаконично и грамотно                                    | всплывающие и мигающие элементы,<br>грамматические ошибки  |  |  |
| Тематика и специализация          | узкая                                                   | широкая                                                    |  |  |
| Сроки публикации                  | несколько месяцев                                       | несколько дней или недель                                  |  |  |
| Рецензирование                    | несколько месяцев                                       | несколько дней                                             |  |  |
| Редколлегия                       | указаны имена, места работы и<br>должности, легко найти | только имена                                               |  |  |
| Базы данных и метрики             | основные показатели, не всегда на<br>стартовой странице | некорректные метрики и показатели на<br>стартовой странице |  |  |
| Правила оформления для<br>авторов | подробные рекомендации для<br>авторов                   | нет конкретных рекомендаций                                |  |  |
| Архив                             | доступ к архивам                                        | отсутствие полноценного архива                             |  |  |
| Оплата                            | в журналах ОД после рецензирования                      | сразу                                                      |  |  |

#### Опасайтесь «хищнических метрик»

- Global Impact Factor
- International Impact Factor
- General Impact Factor
- Cosmos Impact Factor
- Directory of Indexing and Impact Factor
- International Journal Impact Factor

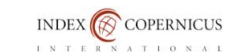

Parametrisation 🗸 Popularisation 🗸 Commercialization 🗸 Research and Development 🗸 Contact 🗸 🛲 🧱

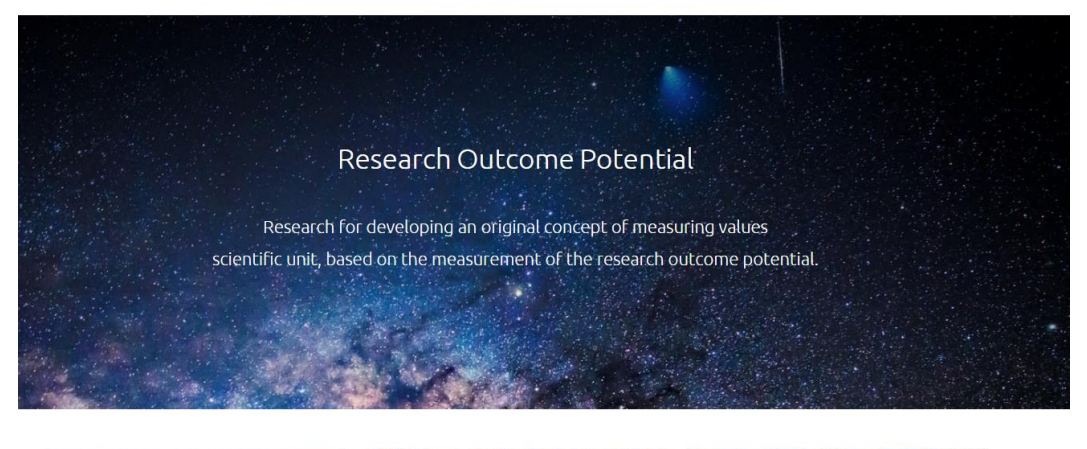

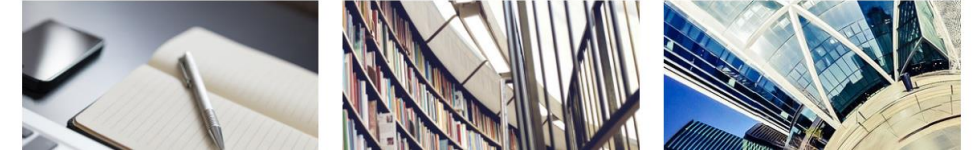

#### Доступ к полным текстам с Kopernio

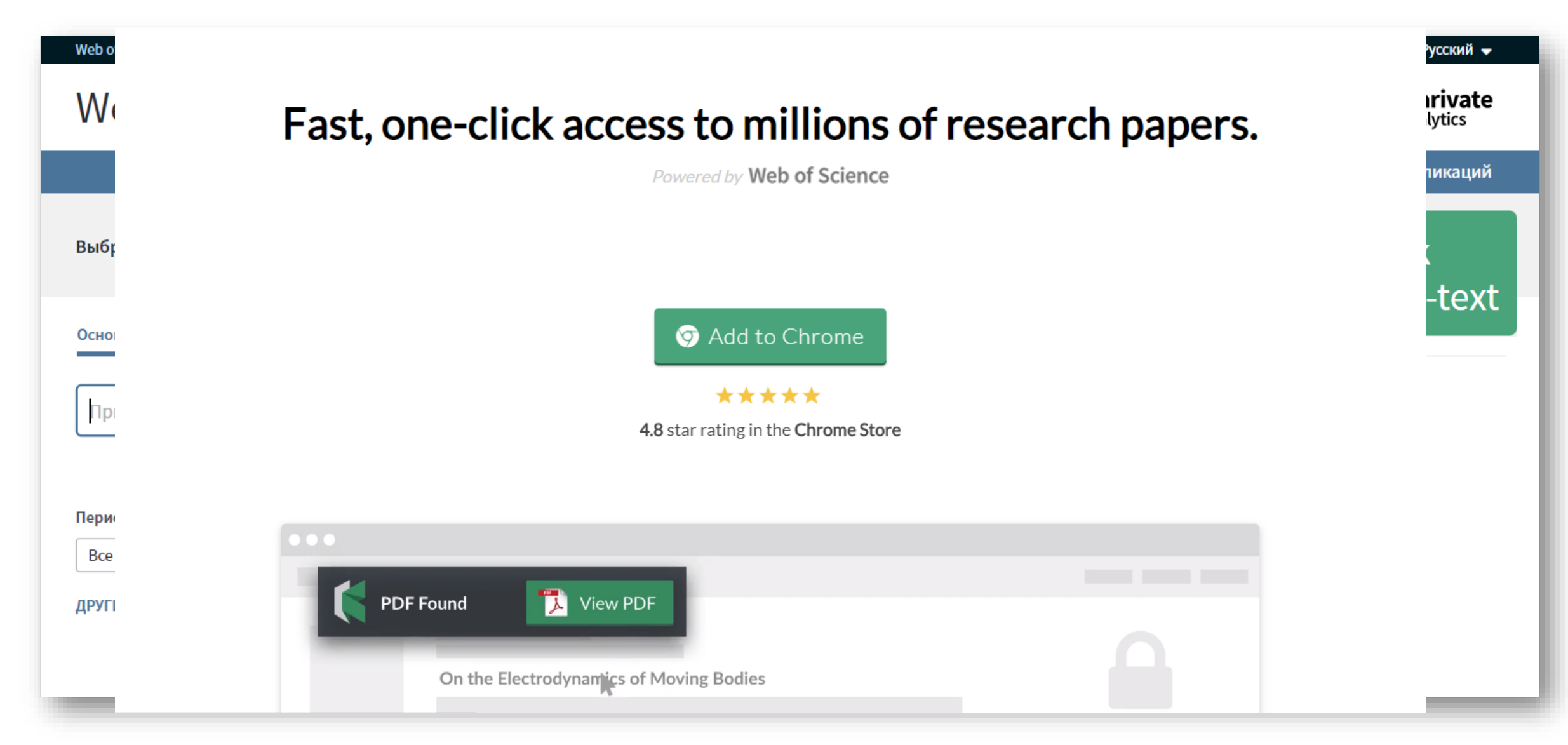

#### Доступ к полным текстам с Kopernio

| Web of Science       InCites       Journal Citation Reports       Essential Science Indicators       EndNote       Publons       Kopernio       Margarita       Справка       Русский         Web of Science       InCites       Journal Citation Reports       Essential Science Indicators       EndNote       Publons       Kopernio       Margarita       Cправка       Русский       Clarivate Analytics |                                                                                                    |                                                                                                    |  |  |  |  |  |
|----------------------------------------------------------------------------------------------------|----------------------------------------------------------------------------------------------------|----------------------------------------------------------------------------------------------------|--|--|--|--|--|
| Поиск Возврат к результатам поиска                                                                                                    | Инструменты 👻 Поисковые запросы и оповещения 👻 История пои                                                                                                    | иска Список отмеченных публикаций                                                                                     |  |  |  |  |  |
| <b>О</b> 5-F-X <b>В</b> Бесплатный полный текст от издателя<br>Добавьте в список отмеченных публикаций                                                                                                    | Найти полный текст Параметры полного текста 💌 🕒 🕻                                                                                                    | Сохранить в EndNote online <ul> <li>1 из 3 552</li> </ul>                                                             |  |  |  |  |  |
| Early adolescent outcomes of joint development<br>Searching<br>O Your Kopernio Locker<br>Publisher Version<br>O A alternative<br>Google Scholar<br>ССЛТ PSYCHIATRY<br>Том: 27 Выпуск: 12 Стр.: 1595-1605<br>10.1007/s00787-018-1155-7<br>Убликовано: DEC 2018<br>п документа: Article<br>Просмотреть Impact Factor журнала                                                                                    | pmental trajectories of problem behavior and IQ in<br>, Efstathios) <sup>[1]</sup> ; Midouhas, E (Midouhas, Emily) <sup>[1]</sup> ; Joshi, H (Joshi, Heather) <sup>[2]</sup> ; | Сеть цитирований<br>B Web of Science Core Collection<br>0<br>цитирований<br>Создать оповещение о<br>цитировании<br>64 |  |  |  |  |  |

www.kopernio.com

#### Доступ к полным текстам с Kopernio

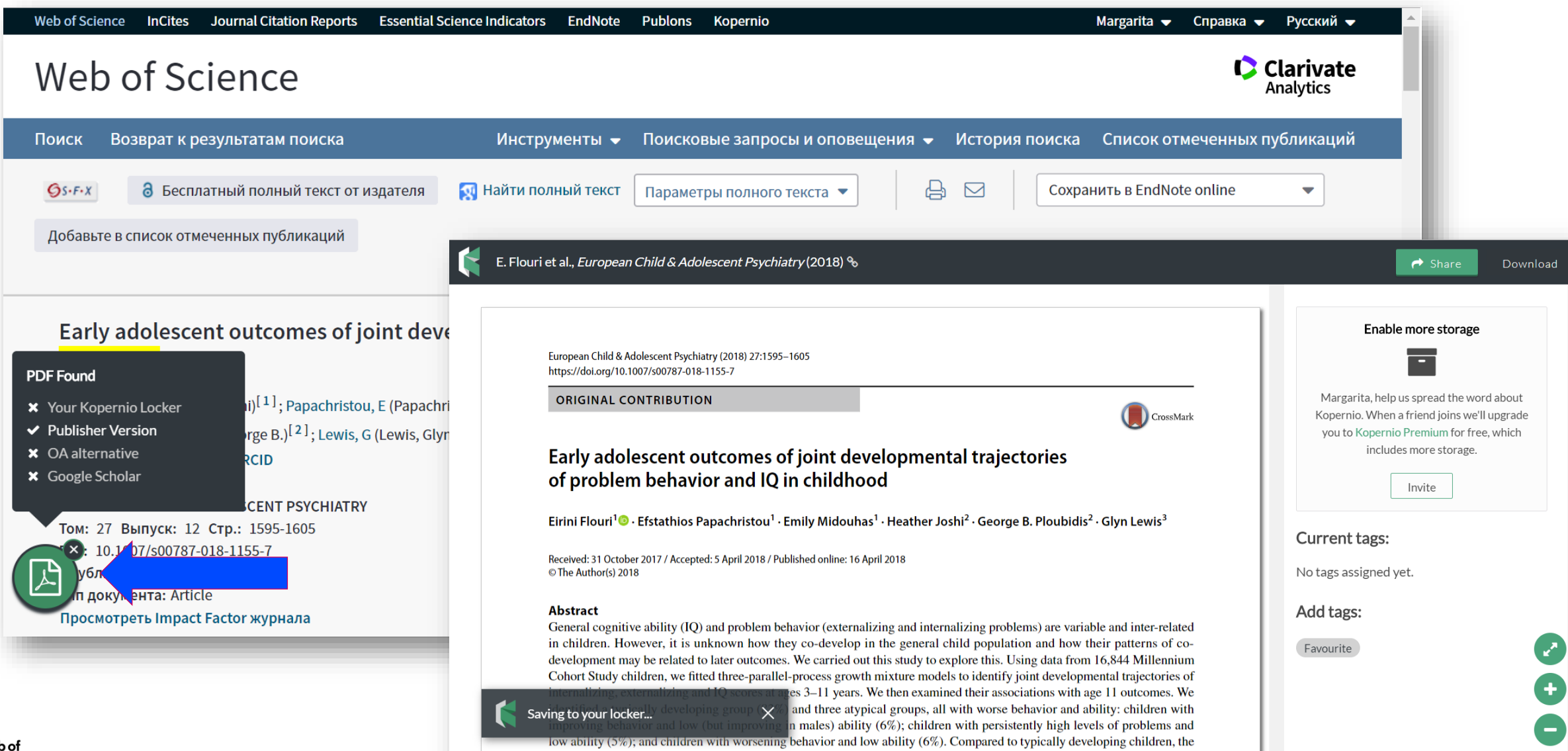

latter two groups were more likely to show poor decision-making, be bullies or bully victims, engage in antisocial behaviors,